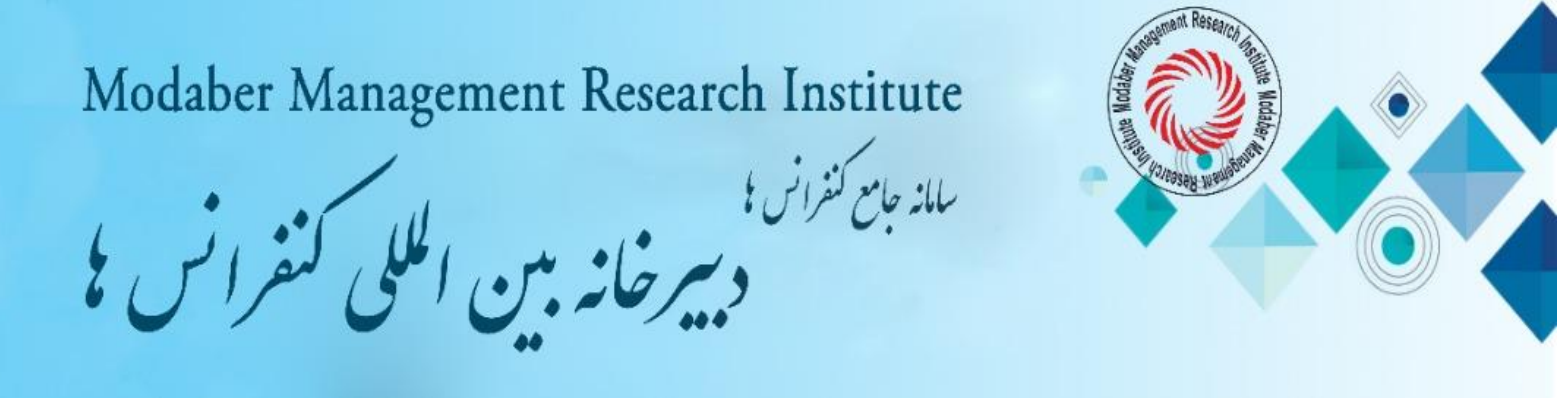

راهنمای ثبت نام، ارسال مقاله، ثبت خدمات و پرداخت تعرفه ها

۱. ثبت نام در سامانه کاربران سایت کنفرانس مورد نظر

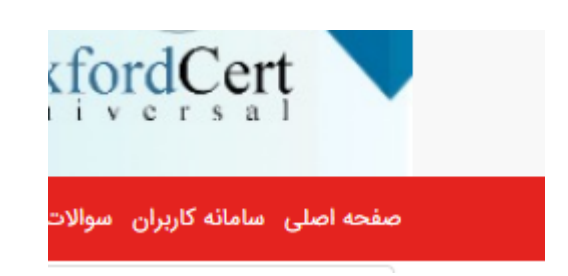

پس از ورود به سایت کنفرانس از منوی **سامانه کاربران** وارد قسمت ثبت نام شوید.

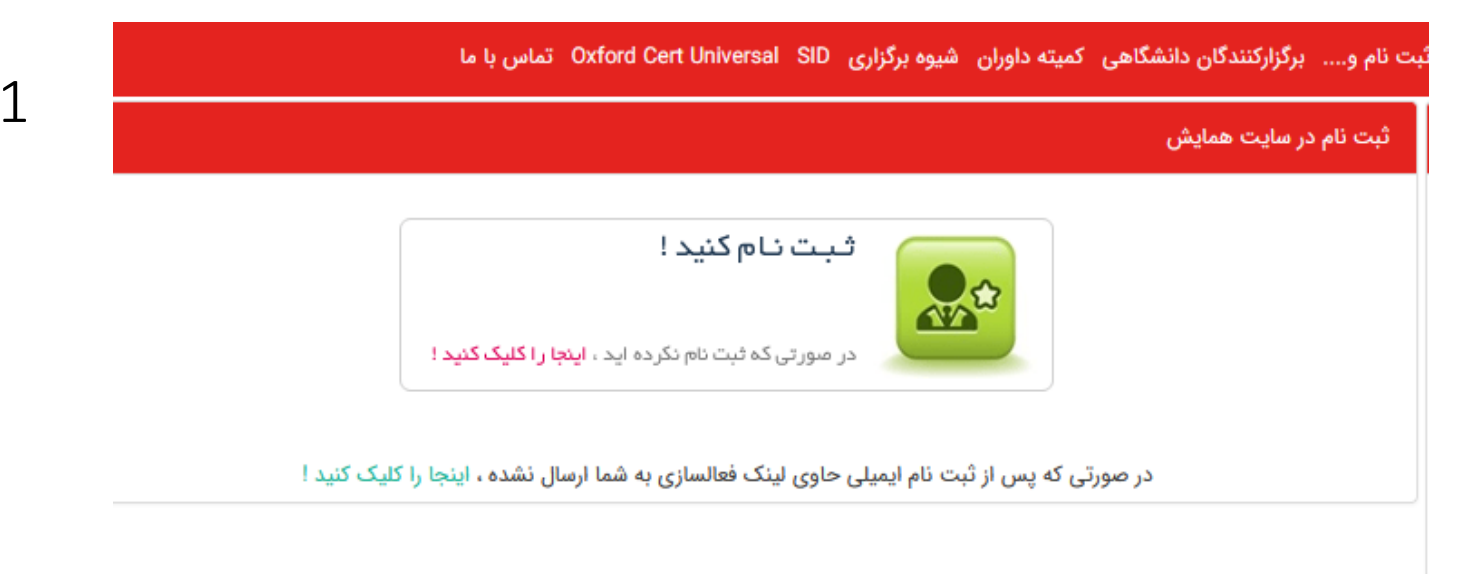

با کلیک بر روی آدمک جعبه سبز رنگ وارد صفحه ثبت نام در همایش می شوید. در صفحه مزبور مشخصات درخواستی و آدرس پستی خود را به دقت وارد کنید و سپس بر روی دکمه سبز رنگ پایین همان صفحه ثبت نامتان را کامل کنید.

| Modaber Manageme                                                                                 | ent Resear             | ch Institute<br>سامانہ جامع کنفرانس کو | A RESERVICE AND A RESERVICE AND A RESERVICE AN |
|--------------------------------------------------------------------------------------------------|------------------------|----------------------------------------|----------------------------------------------------------------------------------------------------|
|                                                                                                  |                        |                                        | ثبت نام در سایت همایش                                                                                                    |
| بن ایمیل جهت ارتباط شما با دبیرخانه کنفرانس می باشد،<br>طفا یک آدرس ایمیل معتبر را وارد نمایید . | n<br>U                 | mahdavì⊮F@yahoo,com                    | ایمیل (نام کاربری) *                                                                                                    |
| لطفا نام خانوادگی خود را وارد کنید                                                               | نام خانوادگی *         | لطفا نام خود را وارد کنید              | نام *                                                                                                    |
| رمز عبور خود را مجدد وارد کنید                                                                   | تکرار رمز عبور *       | ۰۰۰۰۰۰ (۱۰)                            | رمز عبور *                                                                                                    |
|                                                                                                  | نام خانوادگی (انگلیسی) |                                        | نام (انگلیسی)                                                                                                    |
|                                                                                                  | تلفن ثابت              |                                        | تلفن همراه *                                                                                                    |
|                                                                                                  | رشته تحصيلى            | لطفا انتخاب كنيد ! ٧                   | مدرک تحصیلی                                                                                                    |
|                                                                                                  | شهر *                  |                                        | موسسه / سازمان                                                                                                    |
| Continentar and                                                                                  | کد پستی *              | <u>"</u>                               | آدرس *                                                                                                    |
|                                                                                                  | MI د امییی (منی د.     | ثبت نام در سایت همایش                  |                                                                                                    |

**توجه:** بعد از برگزاری کنفرانس، گواهی نامه های فیزیکی و سی دی مجموعه مقالات به آدرس پستی ثبت شده ارسال خواهد شد. لطفا در نوشتن آدرس کامل پستی دقت فرمایید.

2

توجه: بعد از انجام ثبت نام در سایت صفحه کاربری شما به صورت خودکار فعال می شود و نیازی به مراجعه به ای میل جهت تایید ندارید. اگر بعد از ثبت مشخصات و وارد کردن کد امنیتی با خطا مواجه می شوید، توجه داشته باشید که که هنگام ثبت و تایید مشخصات در قسمت ثبت نام، زبان سیستم برای وارد کردن کد امنیتی حتما انگلیسی باشد. شماره تلفن ۸۸۲۱۴۶۱۳۱۵۸۸ و یا واتساپ و تلگرام ۹۹۰۵۴۸۳۵۲۹۳ پشتیبان شما در امر ثبت نام و ارسال مقاله می باشد. ۲. پس از ورود به سایت کنفرانس از منوی سامانه کاربران وارد قسمت ورود به کنتل پنل کاربران شوید.

|         |                      |                  | نل کاربران  | ورود به کنترل پن |
|---------|----------------------|------------------|-------------|------------------|
| mahdai  | with Ouchoo com      |                  | +()         |                  |
| manda   | virr@yanoo.com       |                  | یمیل) ^     | نام کاریری (۱    |
| ۲       | •••••                |                  |             | رمز عبور *       |
|         |                      |                  | بسپار       | مرا به خاطر      |
| C       | ٩• ٨٨                | ه در تصویر مشاهد | بتی (متنی ک | ∎∎ کد امنی<br>™⊡ |
| رده ام! | بور خود را فراموش کر | رمز عب           | ل پنل       | ورود به کنتر     |

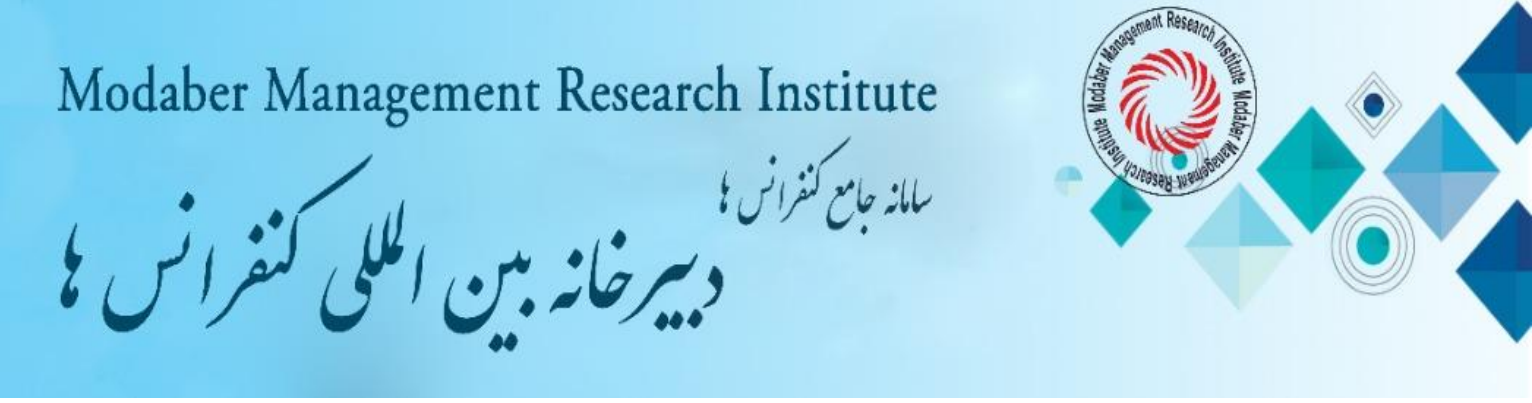

آدرس ای میلی که موقع ثبت نام در سامانه کاربران درج کرده اید را در قسمت نام کاربری( ای میل) وارد کنید. سپس پسورد انتخابی توسط خود که موقع ثبت نام در سامانه کاربران ثبت کرده اید را وارد کنید(بعد از ثبت نام هر فرد دارای صفحه کاربری مخصوص به خود می شود)؛ با وارد کردن کد امنیتی بر روی دکمه سبز رنگ ورود به کنتل پنل کلیک کنید و وارد صفحه کاربری خود شوید.

۳. ارسال مقاله کامل از طریق صفحه کاربری قسمت ارسال مقاله جدید

| الات: | ا ، مقا | ر سا       | نحەہ ا |
|-------|---------|------------|--------|
|       |         | , <u> </u> |        |

|         | <b>ل</b><br>خروج از پنل کاربری | ارسال عکس | ارسال فایل | <mark>stripe</mark><br>فیش های شما |         | وریا میں دریافتی پیام های دریافتی | ت هزينه ها | ثبت خدمات و پرداخ | کُلُکُ<br>ویرایش و وضعیت داوری مقالات | ارسال مقاله جدید | نی ایش مشخصات<br>ویرایش مشخصات |
|---------|--------------------------------|-----------|------------|------------------------------------|---------|-----------------------------------|------------|-------------------|---------------------------------------|------------------|--------------------------------|
|         |                                |           |            |                                    |         |                                   |            |                   |                                       |                  | ارسال مقاله جديد               |
|         |                                |           |            |                                    |         |                                   |            | و محور مقاله      | عنوان                                 | راهنمایی بیشتر   |                                |
|         |                                | ~         | فارسى      | زبان مقاله *                       | شخص آ ۷ | ور اصلی) مقاله را م               | موضوع (مح  | ور اصلی مقاله *   | مح                                    | قاله             | عنوان و محور م                 |
|         |                                |           |            |                                    |         |                                   |            |                   |                                       | ىندگان مقالە     | مشخصات نویس                    |
| <b></b> |                                |           |            |                                    |         |                                   |            | عنوان مقاله *     |                                       | منابع            | چکیدہ مقالات<br>کلمات کلیدی و  |
|         |                                |           |            |                                    |         |                                   |            |                   |                                       | ت نهایی مقاله    | ارسال فایل و ثب                |
|         |                                |           |            |                                    |         |                                   | li.        | ن انگلیسی مقاله   | عنوا                                  |                  |                                |
|         |                                |           | <b>€</b> 2 | مرحله بع                           |         |                                   |            |                   |                                       |                  |                                |

- پس از ورود به صفحه کاربری خود از طریق سامانه کاربران، جهت ارسال مقاله از منوهای موجود به **منو ارسال مقاله جدید** بروید و اطلاعات مقاله خود شامل محور اصلی مقاله، عنوان مقاله به فارسی و انگلیسی، ایمیل نویسندگان و اطلاعات نویسندگان را ثبت کنید و در مرحله آخر فایل مقاله خود را که مطابق فرمت نگارش مقاله در قالب word تنظیم نموده اید، ارسال کنید.

**نوجه**: اسم فایل را با حروف فارسی یا انگلیسی نامگذاری کنید و در نامگذاری فایل مقاله از علایم /..=-(۸ ! استفاده نکنید.

برای ارسال مقالات بعدی نیز همین مراحل را تکرار کنید.
 در منو ارسال مقاله جدید، مقاله تان را بارگذاری کنید.
 سپس در منو ویرایش و وضعیت داوری مقالات، می توانید وضعیت مقاله و کد مقاله تان را مشاهده نمایید. نتایج داوری حداکثر یک هفته پس از ارسال مقاله در قسمت وضعیت مقاله قابل مشاهده می باشد.
 حداکثر یک هفته پس از ارسال مقالات به همراه چکیده دریافت می گردد و نیازی به ارسال چکیده به صورت مجزا
 لازم به ذکر است که فقط اصل مقالات به همراه چکیده دریافت می گردد و نیازی به ارسال چکیده به صورت مجزا

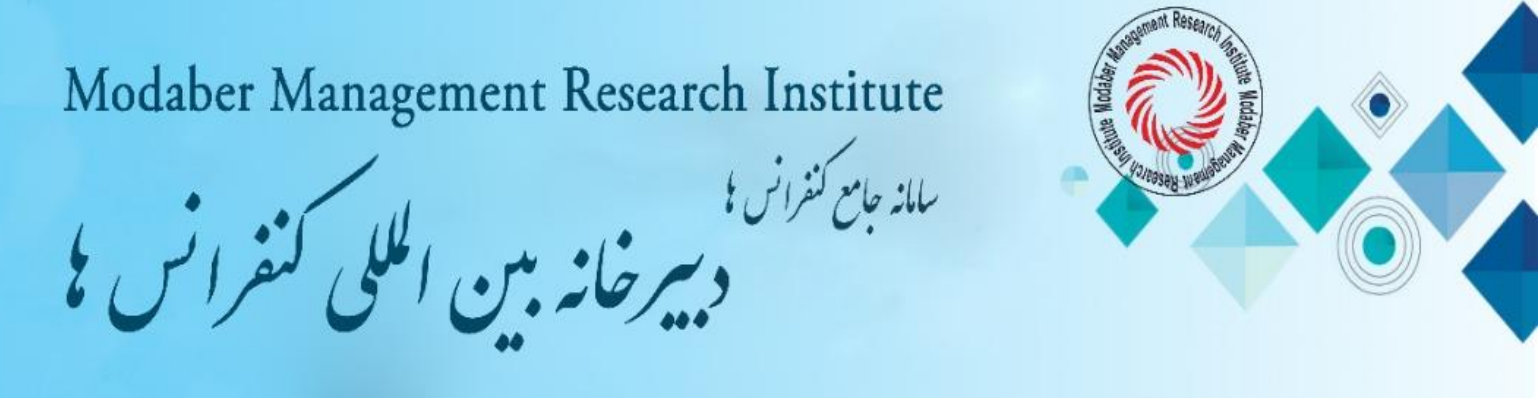

## ارسال فایل های مقاله :

سامانه کاربران کنفرانس از شما یک فایل دریافت می کند. فایل Doc مقاله کامل منطبق بر دستور العمل نگارش مقاله. دقت فرمایید که ارسال و ثبت مقاله زمانی با موفقیت بوده است که سایت پس از تکمیل فرم و ارسال به شما کد رهگیری اختصاص داده باشد. این کد هم به ایمیل کاربر ارسال خواهد گردید.

۴. بررسی مقاله و داوری و اعلام نتیجه داوری. وضعیت پذیرش مقاله در صفحه کاربری قسمت ویرایش و داوری مشخص می شود. همچنین نتیجه داوری به ای میل نویسنده ارسال می گردد.

|                                                                   |                          | خوش آمدید          | ريت، حسابداري و حقوق       | للي و ملي مطالعات مدي                                 | شمین کنفرانس بین الم                                                            | ه وب سایت ش                                              | حمدحسینی حیران ب | مهسا م |
|-------------------------------------------------------------------|--------------------------|--------------------|----------------------------|-------------------------------------------------------|---------------------------------------------------------------------------------|----------------------------------------------------------|------------------|--------|
| سال فایل ارسال عکس خروج از پنل کاریری                             | stripe<br>فیش های شما ار | وریافتی<br>دریافتی | ی<br>اخت هزینه ها پیام های | الات ثبت خدمات و پرد                                  | کُلُکُ<br>رایش و وضعیت داوری مق                                                 | اله جديد وي                                              | ن مشخصات ارسال م | ويرايش |
|                                                                   |                          |                    |                            |                                                       |                                                                                 |                                                          | ، مقالات شما     | ليست   |
| راهنمایی بیشتر ارسال مقاله جدید                                   |                          |                    |                            |                                                       |                                                                                 |                                                          |                  |        |
| نحوه ارائه (نظر دبیر علمی)                                        | وضعيت مقاله              | محور اصلى مقاله    | نویسنده (نویسندگان)        | نویسنده (نویسندگان)                                   | عنوان مقاله                                                                     | عنوان مقاله                                              | کد مقاله         |        |
| پذیرش به صورت ارایه پوستري و درج مقاله به صورت تمام متن در مجموعه | پذیرش نهایی              | حقوق               | مهسا محمدحسینی<br>حیران *  | مهسا محمدحسینی<br>حیران * و ایران<br>سلیمانی ملا یوسف | Jurisprudential<br>and legal<br>foundations of<br>family<br>planning in<br>Iran | مباني<br>فقهي و<br>حقوقی<br>تنظیم<br>خانواده در<br>ایران | iicmo_۶۵۷۲۳۷۹    |        |

۵. ورود نویسنده مقاله به صفحه کاربری خود، ثبت خدمات و پرداخت تعرفه و بارگذاری عکس رسید پرداخت در صفحه کاربری قسمت فیش های شما

|            |                                                                                                    |                                                     |                                                                              |                                                                              | مديد                             | وق خوش آ                | بداري و حق    | دیریت، حساب     | ي مطالعات ما    | ن المللي و مل   | مین کنفرانس بیر                                                                                                    | حیران به وب سایت شش          | حمدحسينى                  | يا مح             |
|------------|----------------------------------------------------------------------------------------------------|-----------------------------------------------------|------------------------------------------------------------------------------|------------------------------------------------------------------------------|----------------------------------|-------------------------|---------------|-----------------|-----------------|-----------------|----------------------------------------------------------------------------------------------------|------------------------------|---------------------------|-------------------|
|            |                                                                                                    | <b>ن</b><br>خروج از پنل کاربری                      | ارسال عکس السال عکس                                                          | stripe کاربر فیش های شما ارم                                                 | -<br>فاکتور                      | <b>0</b><br>نای دریافتی | ها پيام ه     | برداخت هزينه ه  | بت خدمات و پ    | ی مقالات        | ک <b>ا</b> ک<br>ش و وضعیت داور                                                                                                    | ارسال مقاله جدید ویرای       | <b>پ</b><br>مشخصات        | <b>پر</b><br>يش ، |
|            |                                                                                                    |                                                     |                                                                              | یی بیشتر                                                                     | راهنما                           |                         |               |                 |                 |                 |                                                                                                    | برداخت هزینه ها              | خدمات و ب                 | بت ا              |
| ن هزينه    | پرداخت آنلاین                                                                                                    |                                                     | ىايش                                                                         | ثبت نام کاربر در سایت هم                                                     | نوع                              |                         |               |                 |                 |                 |                                                                                                    | بش                           | نام در هما؛               | ت                 |
|            |                                                                                                    |                                                     |                                                                              |                                                                              |                                  |                         |               | نشجويى          | لي با تعرفه دا  | مقاله اول م     | اخت شده است                                                                                                    | پرە                          |                           |                   |
|            | نوع تبت نام<br>مقاله اول ملي با تعرفه دانشجویی<br>مقاله اول ملي اساتید، کارکنان و سایر افراد<br>- سر با با هر باین با در استان می افراد |                                                     |                                                                              | مقاله اول ملي با تعرفه<br>مقاله اول ملي اساتيد، آ<br>مقاله اول بين المللي با | <ul> <li>O</li> <li>O</li> </ul> | ريال                    |               | ٢               | Усссо           |                 | هزینه ثبت نام                                                                                                    | لتخاب کنید<br>و پرداخت هزینه | ثبت نام را از<br>بت خدمات | ع ثر<br>ثب        |
| پرداخت شده | ینامه شرکت در همایش<br>محمادش                                                                                                    | اد<br>ن مقاله و دریافت گواهی<br>فت گیامینامه شکیت د | ساتید، کارکنان و سایر افرا<br>رهنگیان در همایش بدور<br>بایش بده، مقاله مدینا | مقاله اول بین المللي اس<br>شرکت دانشجویان و فر<br>شرکت سایر افاد در حج       | 000                              |                         |               |                 |                 |                 | تشمین دفرانس بین الما     توریخ     توریخ     تور | ىوزشى                        | اب کارگاه آه              | تخار              |
|            | ر همایس                                                                                                    | فی تواهیتامه شرقت د                                 | مایس بدون مفانه و دریا                                                       | شردت شایر افراد در هم                                                        | 0                                | انتخاب                  | فایل<br>ضمیمه | ظرفیت<br>کارگاہ | هزینه(<br>ریال) | ساعت<br>برگزاری | تاریخ<br>برگزاری                                                                                                    | عنوان کارگاه                 |                           | ف                 |
|            |                                                                                                    |                                                     |                                                                              | ت انتخابی شما                                                                | مقالات                           |                         | -             | ۲۳              | 100000          | ۴               | 1F00/10/0F                                                                                                    | ي علمي با تعرفه              | مقاله نویس<br>دانشجویی    | 5                 |
| داخت حذف   | کد مقاله پرد                                                                                                    |                                                     | عنوان مقاله                                                                  |                                                                              | رديف                             |                         | -             | ٣٠              | ٣٠٠٠٠٠          | ٨               | 11600/10/08                                                                                                    | شي +PLS                      | کارگاه آموزا              | i                 |
| AND C12    | ۱۱CMO_۶۵۷۲۳۷۹ پرداد                                                                                                    |                                                     | م خانواده در ایران                                                           | مبانی فقهی و حقوفی تنظیا                                                     | 1                                |                         |               |                 |                 |                 |                                                                                                    |                              |                           |                   |

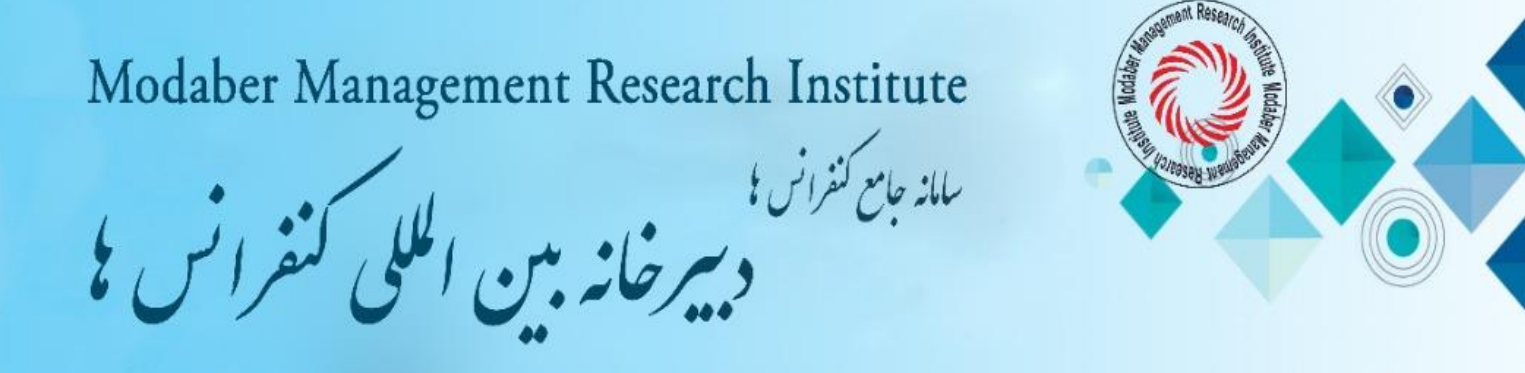

## نحوه ثبت خدمات و پرداخت تعرفه ها( توضیحات تکمیلی):

جدول تعرفه ها را مطالعه کنید. سپس ابتدا از طریق سایت کنفرانس وارد صفحه کاربری (پنل اختصاص خود) شود، بعد بر روی ثبت خدمات کلیک کرده، ابتدا نوع ثبت نام را انتخاب و در صورتی که بیش از یک مقاله به کنفرانس ارسال کرده اید، مقالات مورد نظر را با زدن علامت تیک بر روی مربع جلوی عنوان مقاله انتخاب کنید، در بخش خدمات ویژه هزینه پست الزامی و انتخاب سایر خدمات ذکر شده در بخش خدمات ویژه و کارگاه های آموزشی اختیاری می باشند. پس از تایید خدمات مورد نظر و مشخص شدن مبلغ پرداختی، برای پرداخت هزینه ها به یکی از روش های زیر اقدام به پرداخت نمایند.

## روش های پرداخت تعرفه ها:

الف. روش پرداخت کارت به کارت ( از طریق اپلیکیشن پرداخت یا از طریق دستگاه خودپرداز): واریز به شماره کارت ۶۰۳۷۹۹۱۸۹۹۶۶۶۹۰۷ به نام موسسه پژوهشی مدیریت مدبر. سپس از فیش واریزی عکس ( فایل jpg ) تهیه و عکس فیش واریزی را از طریق سامانه کاربری در قسمت ارسال فیش های شما بارگذاری و ارسال کنید.

ب. روش پرداخت به شماره حساب: واریز به حساب شماره ۱۰۹۵۰۳۹۹۱۰۰۹ بانک ملی شعبه لاله تهران( شهید قاسم سلیمانی (کد ۷۰۲) به نام موسسه پژوهشی مدیریت مدبر. سپس از فیش واریزی عکس ( فایل jpg ) تهیه و عکس فیش واریزی را از طریق سامانه کاربری در قسمت ارسال فیش های شما بارگذاری و ارسال کنید.

|                |                                           | تماس با ما   | Oxford Cer | Universal SI | شیوه برگزاری D             | یته داوران         | شگاهی که                    | ندگان دان                             | راهنمای ثبت نام و برگزارکنن | ه ها کمیته علمي  | تداول تعرف         | کاربران سوالات م | مفحه اصلی سامانه |  |
|----------------|-------------------------------------------|--------------|------------|--------------|----------------------------|--------------------|-----------------------------|---------------------------------------|-----------------------------|------------------|--------------------|------------------|------------------|--|
|                |                                           |              |            |              | ملي مطالعات مديريت، حسابدا | فرانس بين المللي و | ہ ششمین کن                  | حیران به وب سایت                      | مهسا محمدحسينى              |                  |                    |                  |                  |  |
|                | ل ارسال فایل ارسال عکس خروج از پنل کاربری |              | stripe     |              | وریافتی<br>مای دریافتی     | ا پيام ه           | ثبت خدمات و پرداخت هزینه ها | کُلُکُ<br>ویرایش و وضعیت داوری مقالات |                             | مرسال مقاله جدید | ی<br>ویرایش مشخصات |                  |                  |  |
|                |                                           |              |            |              |                            | نده شما            | های ثبت ش                   | فيش                                   |                             |                  |                    |                  | ثبت فیش بانکی    |  |
| راهنمایی بیشتر |                                           |              |            |              | و در جدول                  | جستجر              | .▲ .                        | , 🖿                                   | تام بانک                    |                  |                    | شمارہ پیگیری     |                  |  |
| تاریخ ثبت فیش  | توضيحات فيش                               | تاريخ واريزى | نام بانک   | مبلغ واريزى  | شمارہ پیگیری               | کد فیش             | رديف                        |                                       | یخ واریزی                   | تاريخ واريزى     |                    | واریزی (ریال)    | مبلغ و           |  |
| 1601/04/01     |                                           | 1401/04/01   | بانک ملی   | F00000       | £λλ <sub>ω</sub> ο         | 5 YF               | 1                           |                                       | No fted,Browse              | * اسکن فیش       |                    |                  | توضيحات فيش      |  |
|                |                                           |              |            |              |                            | ديف                | ۱ تا ۱ از ۱ ره              | نمایش                                 |                             | ثبت فیش          | <i>.</i>           |                  |                  |  |

۶. پذیرش نهایی مقاله: با بررسی و تایید فیش پرداختی، پذیرش نهایی مقاله انجام می شود. و امکان صدور گواهی پذیرش زودهنگام فراهم می شود.

در صورت نیاز کاربر می تواند درخواست صدور گواهی پذیرش رسمی زودهنگام در سربرگ کنفرانس را به خط واتساپ یا تلگرام ۰۹۰۵۴۸۳۵۲۹۳ ارسال نماید. پس از صدور گواهی موقت در سربرگ کنفرانس، فایل pdf آن برای کاربر از طریق واتساپ یا تلگرام ارسال می شود.

۲. ثبت مقاله در سی دی مجموعه مقالات و صدور گواهینامه اصلی به صورت فیزیکی، با مهر برجسته و دارای هولوگرام و ارسال به آدرس پستی کاربر توسط دبیرخانه کنفرانس.

۸. ارسال مقاله برای نمایه در پایگاههای علمی توسط دبیرخانه کنفرانس.